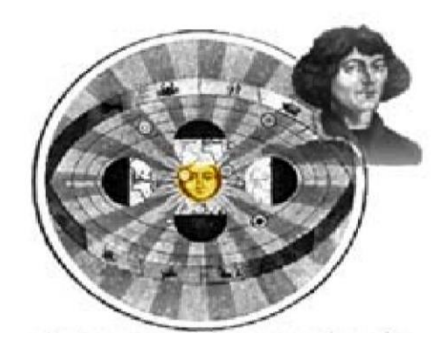

# IServ •••

# Erste Schritte in IServ für Schülerinnen und Schüler

Stand: 06.09.2021

Kopernikusschule Lippstadt | Landsberger Straße 9 | 59557 Lippstadt www.kopernikusschule.de

# Inhaltsverzeichnis

| Einleitung                                              |
|---------------------------------------------------------|
| 1. Anmeldung                                            |
| 1.1. Login über den Computer                            |
| 1.2. Login über die App                                 |
| 1.3. IServ auf dem Smartphone oder Tablet installieren5 |
| 2. der Startbildschirm - IDesk                          |
| 2.1. Die Navigationsleiste 6                            |
| 2.2. Einstellungen ändern und abmelden7                 |
| 3. Kommunikation                                        |
| 3.1. E-Mail                                             |
| 3.2. Messenger                                          |
| 4. Aufgaben                                             |
| 4.1. Aufgaben ansehen                                   |
| 4.2. Aufgaben bearbeiten11                              |
| 4.2.1. Aufgaben als Datei hochladen11                   |
| 4.2.2. Aufgaben als Text abgeben13                      |
| 5. Dateien                                              |
| 5.1. Dateien hochladen                                  |
| 5.2. Dateien herunterladen                              |
| 6. Fragen und Probleme                                  |

#### Einleitung

Sehr geehrte Eltern und Erziehungsberechtigte, liebe Schülerinnen und Schüler,

mit der Lernplattform IServ bietet die Kopernikusschule ab sofort eine zusätzliche Möglichkeit innerhalb der schulischen Kommunikation an. Diese Plattform kann sowohl zur Bereitstellung von Aufgaben und Materialien, als auch für den Versand von Ergebnissen genutzt werden. Darüber hinaus können Lehrkräfte als Berater für einzelne Lernende sowie für ganze Lerngruppen fungieren. Den Lehrkräften und allen Schülerinnen und Schülern ist der Zugang möglich.

In diesem Handbuch werden die wichtigsten Informationen für die Nutzung der digitalen Lern- und Arbeitsplattform IServ dargelegt. Die Informationen werden in kurzen Texten erklärt und mit Bildern unterstützt, um einen Überblick über die grundlegenden Funktionen zu erhalten und dieses Handbuch als Anleitung für die ersten Schritte zu nutzen. Für weitere, ausführliche Informationen und Erklärungen kann man in IServ jederzeit auf <sup>O</sup> Hilfe drücken. Diese Schaltfläche befindet sich auf fast allen Seiten des IDesks im oberen, rechten Bildschirmbereich. Bei Fragen und Problemen helfen Herr Keller und Herr Becker gerne weiter.

# 1. Anmeldung

#### 1.1. Login über den Computer

Über folgende Webadresse kannst du dich am Computer auf IServ anmelden:

#### http://kopernikusschule-lippstadt.de

| Kopernikusschule                | <b>[</b><br>(/<br>n |
|---------------------------------|---------------------|
|                                 | <u> </u>            |
|                                 |                     |
| IServ-Anmeldung                 | 1                   |
| Account                         | s                   |
| Passwort                        |                     |
| € Anmelden ☐ Angemeldet bleiben |                     |
|                                 |                     |

**Der Benutzername** (Account) setzt sich aus **vorname.nachname** *kleingeschrieben, ohne Umlaute*) zusammen. Mehrere Vornamen werden aneinandergefügt. **Beispiel:** 

Name: Maria Anna Musterfrau

Account: maria.anna.musterfrau

Das Passwort für die erste Anmeldung steht im Info-Schreiben. Im Anschluss muss dieses durch ein **eigenes, neues Passwort** ersetzt werden.

### 1.2. Login über die App

Du kannst dich auch über dein Smartphone oder Tablet mit Iserv verbinden. Für die Anmeldung wird deine **IServ-E-Mail-Adresse** (siehe Info-Schreiben) und das eigene Passwort benötigt.

| Beis | niel | • |
|------|------|---|
|      | P.C. | • |

| IServ                         |  |  |  |  |
|-------------------------------|--|--|--|--|
| Ich habe keine E-Mail-Adresse |  |  |  |  |
| Account hinzufügen            |  |  |  |  |
| IServ-E-Mail-Adresse          |  |  |  |  |
| Passwort                      |  |  |  |  |
| Anmelden                      |  |  |  |  |

<u>Benutzername:</u> maria.anna.musterfrau

IServ-E-Mail-Adresse:

maria.anna.musterfrau@kopernikusschule-lippstadt.de

# 1.3. IServ auf dem Smartphone oder Tablet installieren

So bekommst du IServ auf dein Handy oder Tablet:

• Suche im Google Play Store oder im App Store nach **IServ** und lade die App herunter.

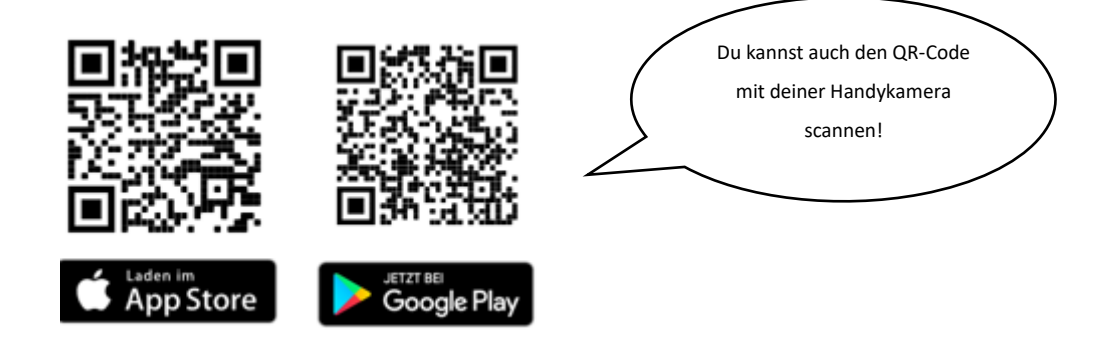

# 2. der Startbildschirm - IDesk

Nach erfolgreicher Anmeldung erscheint die Startseite - der persönliche IDesk. Dieser setzt sich aus der Navigationsleiste, eingegangenen Emails und anstehenden Terminen zusammen.

| IServ               | ke pernikusschule-lippstadt.schulserver.de                  |                              | 01                                 |
|---------------------|-------------------------------------------------------------|------------------------------|------------------------------------|
|                     | ♠ » Startseite                                              |                              | Letzter Login: 30.03.2020 09:25    |
| MM Max Mustermann - | Hallo Max!                                                  | Δ.                           | 3                                  |
| Schnellzugriff 🖌    | 😇 E-Mail                                                    | N                            | 🛗 Kalender                         |
| 🖂 E-Mail            | - Es befindet sich keine ungelesene E-Mail im Posteingang - |                              | - Keine in den nächsten 14 Tagen - |
| Datelen             |                                                             |                              |                                    |
| 5 Kalender          |                                                             | E-Mails senden und empfangen | 🗮 Termine anzeigen                 |
| Messenger           |                                                             |                              |                                    |
| Alle Module • >     | News                                                        |                              | 🧐 Geburtstage                      |
| Impressum           | Es gibt zur Zeit keine Neuigkeiten.                         |                              | - Keine in den nächsten 7 Tagen -  |
|                     | L                                                           |                              |                                    |

| < kopernikusschule-lipps 💍                                     |  |  |  |  |
|----------------------------------------------------------------|--|--|--|--|
| Hallo Max!                                                     |  |  |  |  |
| 🖻 E-Mail                                                       |  |  |  |  |
| - Es befindet sich keine ungelesene E-Mail im<br>Posteingang - |  |  |  |  |
| A E-Mails senden und empfangen                                 |  |  |  |  |
| News                                                           |  |  |  |  |
| Es gibt zur Zeit keine Neuigkeiten.                            |  |  |  |  |
| Kalender Keine in den nächsten 14 Tagen -                      |  |  |  |  |
|                                                                |  |  |  |  |

Der IDesk in der IServ-App unterscheidet sich zur Variante im Internet-Browser. Hier werden die einzelnen Informationen untereinander angereiht. Die Navigationsleiste öffnet sich durch Anklicken von  $\equiv$ .

### 2.1. Die Navigationsleiste

In der Navigationsleiste kannst du die Funktionen von IServ sehen und anklicken. Um einen Überblick über alle Funktionen zu bekommen, musst du noch die Pfeilspitze bei **Alle Module** anklicken.

| IServ               | Alle Module | Alle Module   |
|---------------------|-------------|---------------|
| •••                 | Adre        | Adressbuch    |
| MM Max Mustermann 🗸 | Aufg        | Aufgaben 5    |
| Schnellzugriff 🖍    | 🧰 Date      | Dateien       |
| E-Mail              | E-Ma        | E-Mail        |
| Dateien             | Fore        | Foren         |
| 9 Kalender          | 📑 Kale      | 📑 Kalender    |
| Messenger           | Mess        | Messenger     |
| Alle Module •       | News        | News          |
|                     | 🕂 Rück      | 📫 Rückmeldung |
|                     | Texte       | Texte         |

# 2.2. Einstellungen ändern und abmelden

Klickt man in der **Navigationsleiste** (1) auf seinen **Namen** (2), so können individuelle Einstellungen eingesehen und teilweise auch geändert werden. Nach jeder Sitzung musst du dich abmelden. Dazu klickst du auf deinen Namen und auf **Abmelden** (3).

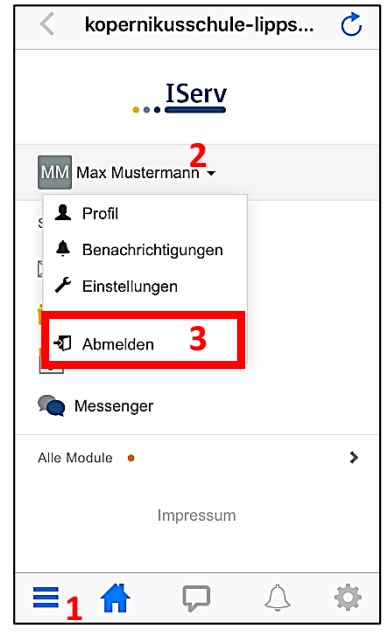

# 3. Kommunikation

#### 3.1. E-Mail

 Jeder Nutzer (Schülerinnen und Schüler, Lehrkräfte) bekommen eine persönliche E-Mailadresse:

vorname.nachname@kopernikusschule-lippstadt.de

| MM Max Mustermann 👻 | 🖍 Verfassen   |            |   |
|---------------------|---------------|------------|---|
| Schnellzugriff 🖍    |               |            |   |
| 🖂 E-Mail            | Posteingang   | <b>S</b> + | ☆ |
| Dataian             | Entwürfe      |            |   |
| Dateien             | 🛪 Gesendet    |            |   |
| 😏 Kalender          | Papierkorb    |            |   |
| nessenger Messenger | 🔥 Unerwünscht |            |   |
| C Verwaltung        | Einstellungen |            |   |

Über die Navigationsleiste kann die Funktion Email aufgerufen werden.

| st  | E-Mail verfassen | ×                                                                  |  |
|-----|------------------|--------------------------------------------------------------------|--|
| rfa | Empfänger        | Kopie 🗸                                                            |  |
| Ja  | Betreff *        |                                                                    |  |
|     | Anhang           | Hochladen     IServ-Dateien     IC oder Dateien ins Fenster ziehen |  |
| t   |                  |                                                                    |  |
| scl |                  |                                                                    |  |

- Beim Klicken auf **Verfassen** öffnet sich ein neues Fenster und du kannst den Empfänger auswählen und die Nachricht eingeben.
- Du kannst allen Personen (Schüler\*innen, Lehrer\*innen, Schulsozialarbeiterinnen, Sekretärinnen, Integrationshelferinnen) eine E-Mail schicken. Sobald man einen Buchstaben in das Empfängerfeld eintippt, erscheinen automatisch Vorschläge aus dem Adressbuch der Kopernikusschule.

| E-Mail verfassen    |                                                                                                    | ×       |
|---------------------|----------------------------------------------------------------------------------------------------|---------|
| <b>Warnung:</b> S   | e verfügen nicht über das Recht, E-Mails mit externen Servern auszutauschen.                                                                    |         |
| Empfänger           | max mu                                                                                                    | Kopie 🗸 |
| Betreff *<br>Anhang | E-Mail an max mu Max Mustermann <max.mustermann@kopernikusschule-<br>lippstadt.schulserver.de&gt; Schüler</max.mustermann@kopernikusschule-<br> |         |

- Über den Reiter Anhang können auch Dateien verschickt werden. Hierbei können Dateien von deinem Computer oder deinem Smartphone über Hochladen und Dateien aus der IServ-Cloud über IServ-Dateien hinzugefügt werden (das wird im Kapitel Dateien genauer erklärt).
- 3.2. Messenger
  - Über die **Navigationsleiste** kannst du den **Messenger** aufrufen. Dein Lehrer kann einen Chat erstellen, indem du dich mit anderen Mitschülern und dem Lehrer gemeinsam unterhalten kannst (z.B. eine Klassengruppe wie bei WhatsApp).
  - Möchtest du einer einzelnen Person schreiben, dann schreib der Person eine Email über Iserv.

| Tobias Testlehrer - |        |
|---------------------|--------|
| Schnellzugriff 🖌 🖍  | Suchen |
| 🖂 E-Mail            |        |
| Dateien             |        |
| S Kalender          |        |
| 🗨 Messenger         |        |

# 4. Aufgaben

Die Lehrerinnen und Lehrer können dir über IServ Aufgaben stellen. Du kannst die Aufgaben ansehen und deine Lösungen in IServ wieder "abgeben".

# 4.1. Aufgaben ansehen

In der Navigationsleiste unter dem Modul "Aufgaben" kannst du dir die Aufgaben anschauen.

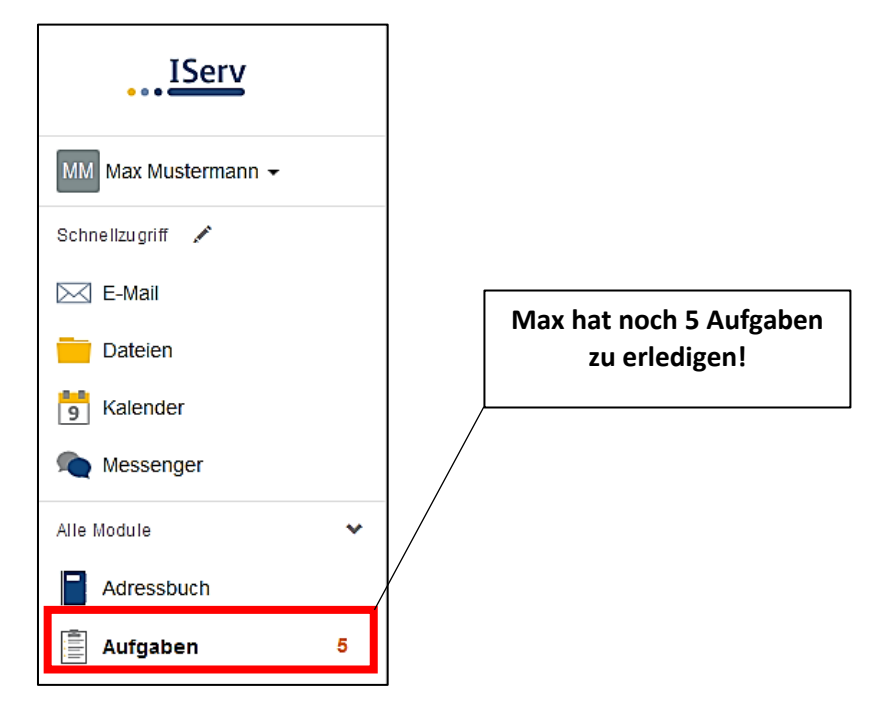

• Beim Klick auf **Aufgaben** werden dir die einzelnen Aufgaben angezeigt:

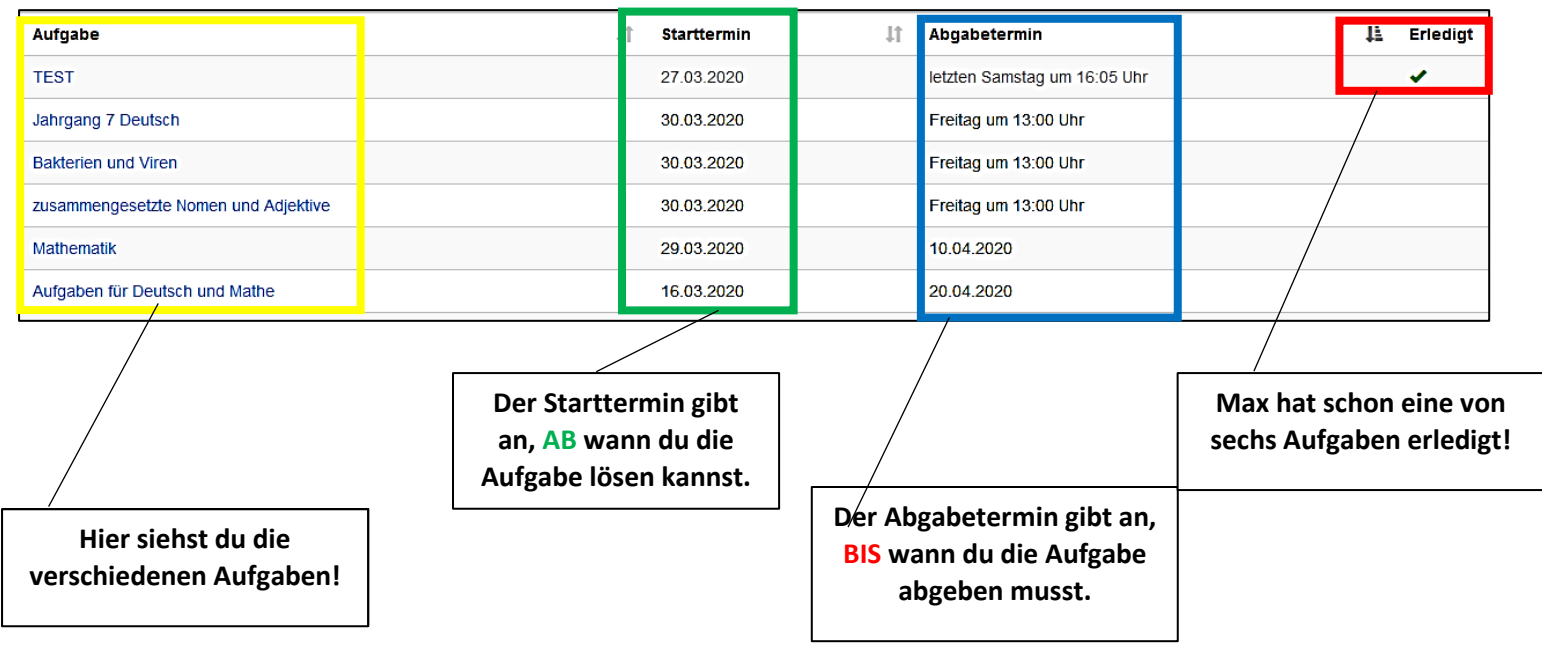

• Um mehr über eine Aufgabe zu erfahren klickst du sie an:

| Welcher Lehrer hat dir<br>eine Aufgabe gestellt?                          |                                                   |                                                           |  |
|---------------------------------------------------------------------------|---------------------------------------------------|-----------------------------------------------------------|--|
|                                                                           |                                                   |                                                           |  |
| Aufgabendetails                                                           | Ergebnisse                                        | hochladen                                                 |  |
| Erstellt von: Testlehrer                                                  | lhre abgeg                                        | eben Dateien                                              |  |
| Starttermin: 11.03.2020 10:35                                             | Es wurden n                                       | Es wurden noch keine Dateien eingereicht.                 |  |
| Abgabetermin: 31.03.2020 10:35                                            | Neue Datei                                        | hochladen                                                 |  |
| Beschreibung: Hallo!<br>Aufgabe:<br>Löse die Aufgaben auf dem Arbeitsblat |                                                   | Naden IServ-Dateien C. C. Oder Dateien ins Fenster ziehen |  |
| Bereitgestellte Dateien:                                                  |                                                   | uugen                                                     |  |
| Hier findet ihr das                                                       | "Was muss ich machen?"<br>Hier steht die Aufgabe! |                                                           |  |
|                                                                           |                                                   |                                                           |  |

# 4.2. Aufgaben bearbeiten

In IServ gibt es zwei Möglichkeiten eine Aufgabe abzugeben:

- als Textnachricht
- als Datei

# Euer Lehrer entscheidet sich für eine Möglichkeit I

#### 4.2.1. Aufgaben als Datei hochladen

| Aufgabendetails     |                                                               | Ergebnisse hochladen                                           |
|---------------------|---------------------------------------------------------------|----------------------------------------------------------------|
| Erstellt von:       | Testlehrer                                                    | Ihre abgegeben Dateien                                         |
| Starttermin:        | 11.03.2020 10:35                                              | Es wurden noch keine Dateien eingereicht.                      |
| Abgabetermin:       | 31.03.2020 10:35                                              | Neue Datei hochladen                                           |
| Beschreibung:       | Halio!<br>Aufgabe:<br>Lôse die Aufgaben auf dem Arbeitsblatt! | Hochladen     Iserv-Dateien     Ger Dateien ins Fenster ziehen |
| Bereitgestellte Dat | eien:                                                         |                                                                |
| Arbeitsblatt.pdf    | f (49.52 KB)                                                  |                                                                |

 Bei dieser Aufgabe muss Max eine Datei abgeben, indem er zum Beispiel mit seinem Handy Fotos von der Lösung macht und diese hier hochlädt. Hierbei können Dateien von deinem Computer oder deinem Smartphone über 
 Hochladen und Dateien aus der IServ-Cloud über 
 IServ-Dateien hinzugefügt werden. • So kannst du eine Datei hochladen:

| <ul> <li>♦ Datei hochladen</li> <li>×</li> <li>× → &lt; ↑ □ &gt; Dieser PC &gt; Desktop &gt; Schule</li> <li>∨ ♂ "Schule" durchsuchen</li> </ul> |         |            |   |                  |              | × Ergebnisse hochladen |                                                                             |   |  |
|----------------------------------------------------------------------------------------------------|---------|------------|---|------------------|--------------|------------------------|-----------------------------------------------------------------------------|---|--|
| Organisieren 🔻                                                                                                    | Neuer C | Ordner     |   |                  | H • 🔳        | 0                      | Inre abgegeben Dateien                                                      |   |  |
|                                                                                                    | ^       | Name       | ^ | Änderungsdatum   | Тур          | Grö                    | Grö Es wurden noch keine Dateien eingereicht.                               |   |  |
| 🗸 🖈 Schnellzugriff                                                                                                    | f       |            |   | 10.02.2020.16-19 | DDE Datai    | 1                      | Neue Datei hochladen                                                        |   |  |
| 🕹 Downloads                                                                                                    | *       | Losung -   | • | 19.02.2020 10.10 | PDI-Datei    |                        |                                                                             |   |  |
| 😻 Dropbox                                                                                                    | *       |            |   |                  |              |                        | Hochladen     ISery-Dateien     /     /     Oder Dateien ins Fenster ziehen |   |  |
| ownCloud                                                                                                    | *       |            |   |                  |              |                        |                                                                             |   |  |
| la OneDrive                                                                                                    | *       |            |   |                  |              |                        | 🖉 1/1 Datei Hochladen abgeschlossen 🗲                                       |   |  |
| 🔮 Dokumente                                                                                                    | e 🖈 👘   |            |   |                  |              |                        |                                                                             | 1 |  |
| 🛄 Desktop                                                                                                    | *       |            |   |                  |              |                        |                                                                             |   |  |
| 📰 Bilder                                                                                                    | * * *   | ۲          |   |                  |              | >                      | Hinzufügen                                                                  |   |  |
|                                                                                                    | Dateina | me: Lösung |   | ∼ Alle Date      | eien Abbrech | ✓                      | ✓ <u>4.</u>                                                                 |   |  |

So klickst du dich durch:

# $\textbf{Hochladen} \rightarrow \textbf{Die} \ \textbf{Datei} \ \textbf{auswählen} \rightarrow \textbf{Datei} \ \textbf{\"{offnen}} \rightarrow \textbf{Hinzuf{ugen}}$

Erst dann ist deine Datei hochgeladen!

• Nun wird die Lösung unter abgegebene Dateien angezeigt:

| Ergebnisse hochladen |                        |         |                  |  |  |  |  |  |  |  |
|----------------------|------------------------|---------|------------------|--|--|--|--|--|--|--|
| lhre ab              | Ihre abgegeben Dateien |         |                  |  |  |  |  |  |  |  |
|                      | Lösung.pdf             | 3.65 MB | 30.03.2020 11:05 |  |  |  |  |  |  |  |
| Ē Lö                 | öschen                 |         |                  |  |  |  |  |  |  |  |

• Du kannst die Datei auch nachträglich löschen und eine andere Lösung hochladen (Achte dabei auf den Abgabetermin!)

#### 4.2.2. Aufgaben als Text abgeben

• Bei der unteren Aufgabe muss ein Text abgegeben werden. Wenn du auf **Bearbeiten** klickst, kannst du direkt deine Lösung hineinschreiben.

| Aufgabendetails          |                                                                   |
|--------------------------|-------------------------------------------------------------------|
| Erstellt von:            | Testlehrer                                                        |
| Starttermin:             | 23.03.2020 11:15                                                  |
| Abgabetermin:            | 31.03.2020 11:15                                                  |
| Beschreibung:            | Hallo!<br>Aufgabe:<br>Beantworte die Fragen auf dem Arbeitsblatt! |
| Bereitgestellte Dateien: |                                                                   |
| Ihre Abgabe              | G BEARBEITEN                                                      |

| Ergebnisse hochladen<br>Text      | Wenn du mit der Bearbeitung fertig bist, klicke auf Abschicken. Dann bekommt dein Lehrer die Lösung.       |
|-----------------------------------|----------------------------------------------------------------------------------------------------|
| Das ist meine Lösung!<br>Frage 1: | • Du kannst die Lösung bis zum Abgabetermin noch verändern, indem du wieder auf <b>Bearbeiten</b> klickst. |
| Antwort:<br>Frage 2:<br>Antwort:  |                                                                                                    |
|                                   |                                                                                                    |
|                                   |                                                                                                    |
| ✓ Abschicken                      |                                                                                                    |

Wenn irgendetwas nicht so funktioniert, wie es funktionieren sollte, frage bei deinem Fachlehrer per IServ-Email nach, was du machen kannst.

# 5. Dateien

Mithilfe von IServ kannst du Dateien hochladen und von überall per Internet darauf zuzugreifen. Beim Klick auf Dateien werden dir zwei Verzeichnisse angezeigt:

1 1

| IServ               | kopernikusschule-lippstadt.schulserver.de |
|---------------------|-------------------------------------------|
|                     | ♠ » Dateien » Eigen                       |
| MM Max Mustermann 👻 | 📁 Eigene 😭 Gruppen                        |
| Schnellzugriff 🖍    |                                           |
| 🖂 E-Mail            | + Hinzurugen +                            |
| 🔁 Dateien           |                                           |
| S Kalender          | r Name l≟ Größe lî Tvp                    |
| Messenger           |                                           |
| Alle Module         |                                           |
|                     | ☐ Löschen ✓ Umbenennen Weitere Aktionen ✓ |
|                     |                                           |

- Im Verzeichnis **"Eigene"** hat man Zugriff auf seine persönlichen Dateien. Die Dateien kannst NUR du sehen.
- Im Verzeichnis **"Gruppen"** gibt es für jede Gruppe (z. B. Englisch E-Kurs 8), der man angehört, ein eigenes Gruppenverzeichnis. Jeder aus der Gruppe kann die Dateien sehen!

### 5.1. Dateien hochladen

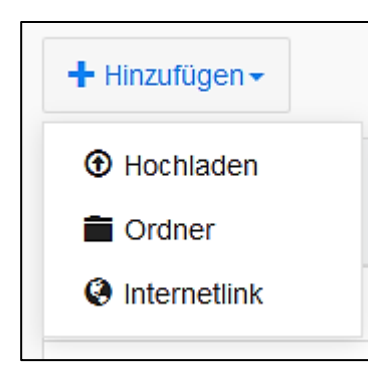

• In jedem Verzeichnis kannst du über das Feld **Hinzufügen** Dateien hochladen oder Internetlinks speichern.

#### Beispiel:

Max möchte die Datei **Schwimmbad** in den Ordner **Jahrgang 9** hochladen.

| IServ               | kopernikusschule-lippstadt.schulserver.de |    |          |                        |  |  |  |  |  |
|---------------------|-------------------------------------------|----|----------|------------------------|--|--|--|--|--|
| ••••                | 🕈 » Dateien » Gruppen (nur lesen)         |    |          |                        |  |  |  |  |  |
| MM Max Mustermann - |                                           |    |          |                        |  |  |  |  |  |
| Schnellzugriff 🖍    |                                           |    |          |                        |  |  |  |  |  |
| E-Mail              | + Hinzufügen -                            |    |          |                        |  |  |  |  |  |
| 늘 Dateien <b>1</b>  |                                           |    |          |                        |  |  |  |  |  |
| 5 Kalender          |                                           |    | 14       | _                      |  |  |  |  |  |
| Massangar           | C Name                                    | t= | Große IT | тур                    |  |  |  |  |  |
| Messenger           | D Dahrgang 05                             |    | -        | Verknüpfung mit Ordner |  |  |  |  |  |
| Alle Module • >     | 🔲 🎁 Jahrgang 06                           |    | -        | Verknüpfung mit Ordner |  |  |  |  |  |
| Impressum           | 📋 🃁 Jahrgang 07                           |    | -        | Verknüpfung mit Ordner |  |  |  |  |  |
|                     | 🔲 📁 Jahrgang 08                           |    | -        | Verknüpfung mit Ordner |  |  |  |  |  |
|                     | D Dahrgang 09                             |    | -        | Verknüpfung mit Ordner |  |  |  |  |  |

Klicke dich durch: **Dateien**  $\rightarrow$  **Gruppen**  $\rightarrow$  **Jahrgang 09** 

| ♠ » Dateien » Gruppen ▶ Eigene | » Jahrgang 09<br>pen                                                          |                           |                       |                |                     |               |        |        |
|--------------------------------|-------------------------------------------------------------------------------|---------------------------|-----------------------|----------------|---------------------|---------------|--------|--------|
|                                | 🍅 Datei hochladen                                                             |                           |                       |                |                     |               |        | ×      |
| - Hinzufugen -                 | $\leftarrow$ $\rightarrow$ $\checkmark$ $\uparrow$ $\square$ $\checkmark$ Die | ser PC > Desktop > Schule | ~                     | ō              | ,⊂ "Sch             | ule" durchsuc | hen    |        |
| 4.                             | Organisieren 👻 Neuer                                                          | Ordner                    |                       |                |                     | • ==          |        | 0      |
|                                | 📙 Allgemein 🔷                                                                 | Name                      | Änd                   | Änderungsdatum |                     |               |        | Grö    |
| 🕑 Name                         |                                                                               | 19.0                      | 19.02.2020 16:18 PDF- |                |                     |               |        |        |
| 💼 Löschen 🖍                    | Ringen und Karr     Schule     Oropbox     OneDrive                           | 5.                        |                       |                |                     |               |        |        |
| 0 bis 0 von 0 Einträgen        | Dieser PC                                                                     | ٢                         |                       |                |                     |               |        | >      |
|                                | Datein                                                                        | ame: Schwimmbad           |                       | ~              | Alle Datei<br>Öffne | en<br>16. Ab  | breche | →<br>n |
|                                |                                                                               |                           |                       |                |                     |               |        |        |

**Hinzufügen**  $\rightarrow$  **Hochladen** auswählen  $\rightarrow$  **Datei** auswählen  $\rightarrow$  **Öffnen** drücken

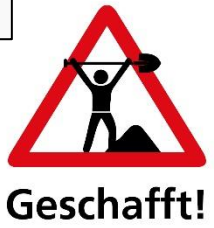

| <b>+</b> H | linzufügen <del>-</del>                                                                                                    |                             |         |
|------------|----------------------------------------------------------------------------------------------------|-----------------------------|---------|
| G          | Name                                                                                                    | 12                          | Größe 🎝 |
|            | And a Mark No. of Concession of Concession o |                             |         |
|            |                                                                                                    |                             |         |
| js         | Schwimmbad                                                                                                    | Umbenennen Weitere Aktionen | •       |
| is 1       | von 1 Einträgen                                                                                                    |                             |         |

### 5.2. Dateien herunterladen

| C        | Name                | ţ7                 | Größe \downarrow î | Тур   | ţţ | Besitzer          | 11 | Letzte Änderung  | 11                                                |
|----------|---------------------|--------------------|--------------------|-------|----|-------------------|----|------------------|---------------------------------------------------|
|          | Bingozettel.pdf     |                    | 49 KB              | Datei |    | Tobias Testlehrer |    | 27.03.2020 19:57 |                                                   |
| ı<br>أ   | öschen 🖍 Umbenennen | Weitere Aktionen 👻 |                    |       |    |                   |    |                  | <ul> <li>Öffnen</li> <li>Herunterladen</li> </ul> |
| bis 1 vo | n 1 Einträgen       |                    |                    |       |    |                   |    |                  | An E-Mail anhängen                                |

• Um eine Datei von IServ auf den Rechner herunterzuladen, öffnet man diese entweder per Doppelklick oder klickt auf i und wählt **"Herunterladen"** aus.

# 6. Fragen und Probleme

Bei Fragen und Problemen helfen dir Herr Keller und Herr Becker gerne weiter. Schick uns bitte eine E-Mail mit deinem Anliegen an <u>admins@kopernikusschule-lippstadt.de</u>.

Die Adresse findest du auch im Adressbuch 😉